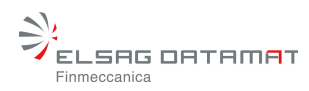

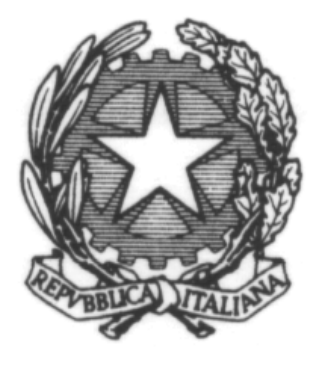

# Ministero della Giustizia D.G.S.I.A.

MODULO PER LA COMPOSIZIONE DELLA NOTA DI ISCRIZIONE A RUOLO

Manuale Utente

| Progetto:                   | "Implementazione Evolutiva del Sistema di Iscrizione a ruolo con il<br>Codice a Barre" |                                                 |            |       |  |  |  |
|-----------------------------|----------------------------------------------------------------------------------------|-------------------------------------------------|------------|-------|--|--|--|
| Cliente:                    | Ministero della C                                                                      | /inistero della Giustizia – D.G.S.I.A.          |            |       |  |  |  |
| Documento:                  | NIR-MU-004-R7                                                                          | NIR-MU-004-RTI – Manuale Utente della NIR 2.0.3 |            |       |  |  |  |
|                             | Funzione                                                                               | Nominativo                                      | Data       | Firma |  |  |  |
| Emissione:                  | Team di<br>progetto                                                                    | NIR Codice a barre                              | 7/03/2008  |       |  |  |  |
| Verifica ed<br>Approvazione | Responsabile<br>di Progetto                                                            | Carlo<br>Cappelletti                            | 7/03/2008  |       |  |  |  |
| Revisione<br>documento      | Responsabile di<br>Progetto                                                            | Mariella Tavan                                  | 27/06/2008 |       |  |  |  |

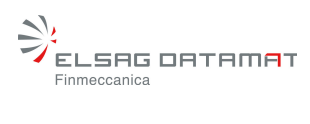

## INDICE

| 1.   | INTRODUZIONE                                                     | 4  |
|------|------------------------------------------------------------------|----|
| 2.   | INSTALLAZIONE                                                    | 5  |
| 2.1  | Prerequisiti                                                     | 5  |
| 2.2  | ESECUZIONE DELL'INSTALLAZIONE                                    | 5  |
| 2.3  | AGGIORNAMENTO DATI STATICI                                       | 6  |
| 3.   | INTERFACCIA UTENTE                                               | 7  |
| МА   | ASCHERA INIZIALE                                                 | 9  |
| 3.1  | Estremi dell'Atto introduttivo                                   | 11 |
| 3.2  | ATTRIBUZIONE RUOLO/MATERIA/OGGETTO                               | 11 |
| 3.3  | DATE ED ESTREMI DEL VERSAMENTO                                   | 14 |
| 3.4  | DATI DELL'ATTORE/RICORRENTE/APPELLANTE                           | 15 |
| DA   | TI DELL'AVVOCATO/I DELL'ATTORE                                   | 17 |
| 3.5  | DATI DEGLI ALTRI ATTORI O APPELLANTI                             | 19 |
| 3.6  | DATI DEL CONVENUTO/APPELLATO/RESISTENTE                          | 21 |
| 3.7  | DATI DEGLI ALTRI CONVENUTI O APPELLATI                           | 22 |
| 3.8  | GRADO DEL PROCEDIMENTO                                           | 23 |
| 3.   | .8.1 Dati Opposizione a Decreto Ingiuntivo                       | 23 |
| 3.   | .8.2 Dati Giudizio di Merito a seguito di Procedimento Cautelare | 24 |
| 3.   | .8.3 Dati Appello                                                | 25 |
| 3.9  | DATI SPECIFICI AGGIUNTIVI DELLA CAUSA                            | 26 |
| 3.10 | 0 NIR - VOLONTARIA GIURISDIZIONE                                 |    |
| 3.11 | 1 NIR - DIRITTO DEL LAVORO.                                      | 35 |
| 3.12 | 2 NIR - ESECUZIONI MOBILIARI E IMMOBILIARI                       | 35 |
| 3.13 | 3 NIR - PROCEDURE CONCORSUALI.                                   |    |
| 3.14 | 4 NIR –PROCEDIMENTI PER L'UFFICIO DEL GIUDICE DI PACE            |    |
| 4.   | GENERAZIONE FILES XML E HTML                                     | 42 |

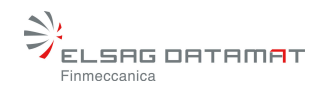

## 1. INTRODUZIONE

Il modulo di acquisizione dei dati per la composizione della Nota di Iscrizione a Ruolo è destinato ad assistere l'avvocato durante la fase di stesura della Nota stessa.

Scopo del presente documento è di guidare l'utente nella fase di installazione e di descrivere il modulo di acquisizione dati in termini di funzionalità, tipologia di informazioni inserite e Note prodotte.

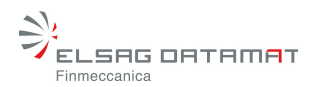

## 2. INSTALLAZIONE

#### 2.1 Prerequisiti

L'elaboratore deve essere configurato con i seguenti componenti software:

Ambiente Windows:

Sistema Operativo: Microsoft Windows 98/2000/XP:

Internet Explorer 4.0 o successive.

Java Runtime Enviroment (JRE) 1.4.2 o successivo (opzionale)

Ambiente Macintosh :

Mac OS X 10.2.8 o successive

Microsoft Internet Explorer MAC 5.2 o successive.

Ambiente Linux:

Sistema Operativo: Linux kernel 2.6 e successive:

Gestore grafico standard attivo (KDE, GNOME o altro corrispondente)

Browser web (Mozilla Firefox 2 e successive, altro corrispondente)

Java Runtime Enviroment (JRE) 1.4.2 o successivo (opzionale)

#### 2.2 Esecuzione dell'installazione

Ambiente Windows:

Se nel computer di destinazione è già presente un ambiente di runtime Java compatibile. Installare l'applicativo eseguendo il file **NIRinstallerWIN\_NOVM.exe** e seguire le istruzioni a video.

Se nel computer di destinazione non è presente un ambiente di runtime Java o non si è in grado di stabilirlo, installare l'applicativo eseguendo il file **NIRinstallerWIN.exe** e seguire le istruzioni a video.

Ambiente Macintosh :

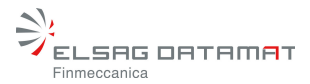

Decomprimere il file **NIRinstallerMAC\_OSX.zip** nel computer di destinazione, eseguire il file NIRinstaller generato a seguito della decompressione e seguire le istruzioni a video.

Ambiente Linux: Da una finestra "Terminale" dell'ambiente grafico, decomprimere il file **codice\_a\_barre\_linux\_2.0.3.1.zip**.

Se nel computer è già presente un ambiente di runtime Java compatibile, installare l'applicativo eseguendo il file ./NIR\_setup\_linux\_NO\_VM.bin e seguire le istruzioni a video.

Se nel computer non è presente un ambiente di runtime Java o non si è in grado di stabilirlo, installare l'applicativo eseguendo il file ./**NIR\_setup\_linux\_VM.bin** e seguire le istruzioni a video.

#### 2.3 Aggiornamento Dati Statici

L'installazione fornisce una serie di files in formato XML contenenti i dati statici necessari al sistema.

I files in questione sono:

- RuoliOrdinario.xml
- Ruoli.xml
- Uffici.xml

I primi due contengono le informazioni relative a Ruoli / Materie / Oggetti nel caso di Nota di Iscrizione a Ruolo per le cause civili ordinarie (il secondo viene utilizzato nel caso di Ritualità particolari per l'inserimento di dati specifici aggiuntivi)

Il terzo contiene le informazioni relative agli Uffici.

Per aggiornare tali dati è necessario sostituire i files suddetti nella cartella di installazione con files aggiornati.

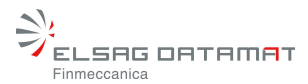

## 3. INTERFACCIA UTENTE

#### Sistemi Macintosh

Cliccare sull'icona della Nota Iscrizione Ruolo presente sul Dock o sul Desktop (a seconda della scelta effettuata in fase di installazione)

Dopo aver risposto affermativamente al messaggio dell'inserimento dei dati dell'avvocato, proposto solamente la prima volta che si avvia il programma.

#### Sistemi Windows

Premere il pulsante Start di Microsoft Windows e fare clic su Programmi. Quindi selezionare Nota di Iscrizione a Ruolo.

Dopo aver risposto affermativamente al messaggio dell'inserimento dei dati dell'avvocato proposto solamente la prima volta che si avvia il programma, la maschera che appare è la seguente:

| 🎂 N  | ota di Iscr     | izione a l | Ruolo     |              |                                        |   |            |          |
|------|-----------------|------------|-----------|--------------|----------------------------------------|---|------------|----------|
| File | Awocato         | Credits    | Guida     | Parti Abit   | tuali                                  |   |            |          |
|      |                 |            |           |              |                                        |   |            |          |
|      |                 |            |           |              |                                        |   |            |          |
|      |                 |            |           |              |                                        |   |            |          |
|      |                 |            |           |              |                                        |   |            |          |
|      |                 |            |           |              |                                        |   |            |          |
| Di   | ATI DEL LEG     | ALE        |           |              |                                        |   |            |          |
|      |                 |            |           |              |                                        |   |            |          |
|      | 📑 Ins           | erisci dat | ti persor | nali         |                                        |   |            |          |
|      | Avvocato:       |            | R         | ossi Mario   |                                        |   |            |          |
|      | Domiciliate     | o in:      | $V_{i}$   | A ROMA 3     | 00100 ROMA RM                          |   |            |          |
|      | Codice Fis      | cale o P.I | VA Avv.   | Stato:       | XXXXXX11X11X111N                       |   |            |          |
|      |                 |            |           |              |                                        |   |            |          |
|      |                 |            |           |              |                                        |   |            |          |
|      |                 |            |           |              |                                        |   |            |          |
| U    | fficio di Iscr  | izione * T | RIBUNA    | LE ORDIN/    | ARIO DI LATINA                         |   |            | F        |
|      | ) Nota di Is    | crizione a | Ruolo G   | enerale de   | gli Affari Civili (causa ordinaria)    |   |            |          |
|      | )<br>Nota di Is | crizione a | Ruolo G   | enerale de   | el Diritto del Lavoro                  |   |            |          |
| 0    | 🔿 Nota di Is    | crizione a | Ruolo G   | enerale de   | ella Volontaria Giurisdizione          |   |            |          |
|      | 🔿 Nota di Is    | crizione a | Ruolo G   | enerale de   | elle Esecuzioni Mobiliari e Immobiliar | i |            |          |
|      | 🔿 Nota di Is    | crizione a | Ruolo G   | enerale de   | elle Procedure Concorsuali             |   |            |          |
|      | Nota di Is      | crizione a | Ruolo G   | iudici Di Pa | ace                                    |   |            |          |
|      |                 |            |           |              |                                        | Г |            |          |
|      | A               | pri        |           |              |                                        |   | < Indietro | Avanti > |
|      |                 |            |           |              |                                        |   |            |          |

Figura 1: Wizard per la composizione della Nota di Iscrizione a Ruolo (Windows)

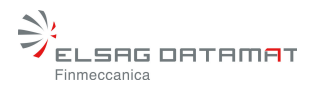

L'interfaccia grafica per l'inserimento dei dati utili per la composizione della Nota di Iscrizione a Ruolo è di tipo *Wizard*, cioè composta da una successione di schermate di inserimento dei dati di input fra le quali è possibile navigare in avanti o indietro. Nelle diverse pagine le informazioni che vengono richieste sono legate alla scelta di parametri selezionati nelle pagine precedenti.

Attraverso i pulsanti Avanti e Indietro è possibile navigare tra le diverse pagine del Wizard per rileggere ed, eventualmente, modificare i dati inseriti.

Nella zona superiore della maschera, di colore grigio scuro, viene mostrato il riepilogo dei dati inseriti fino al passo corrente, mentre la zona centrale contiene la sezione che si sta compilando.

Quando tutti i parametri necessari sono stati acquisiti, e si è quindi arrivati all'ultima pagina il pulsante Avanti assume l'etichetta Stampa.

Dopo aver premuto tale pulsante vengono creati nella cartella dell'applicazione:

- un file XML contenente la Nota di Iscrizione a Ruolo
- un modello stampabile contenente i dati relativi alla Nota di Iscrizione a Ruolo (file HTML visualizzabile tramite browser)
- un modello stampabile, visualizzato automaticamente dal browser, riportante i dati minimi relativi alla Nota di Iscrizione a Ruolo e contenente le immagini dei codici a barre prodotti<sup>1</sup>.

Nella prima pagina del wizard è possibile caricare attraverso il pulsante **Apri** Note di Iscrizione a ruolo Precedentemente salvate attraverso il pulsante **Salva** posto in ogni successiva finestra del programma. E' consentito salvare anche note di iscrizione al ruolo parzialmente compilate, i file interessati a queste operazioni avranno estensione ".nir".

Di seguito vengono presentate le singole sezioni di compilazione.

<sup>&</sup>lt;sup>1</sup> I codici a barre sono di tipo bidimensionale PDF417.

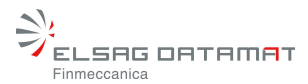

#### Maschera iniziale

In tale pagina (Figura 1) sono contenuti i dati personali dell'avvocato che deve presentare la richiesta di Iscrizione a Ruolo, l'Ufficio a cui va inviata la Nota di Iscrizione e il tipo di Ruolo.

Per modificare i dati personali dell'avvocato è necessario premere il pulsante "Inserisci dati personali" o selezionar "Dati Avvocato" dal menù "Avvocato"

In tal modo viene aperta la seguente finestra:

| dilica Dati Persona |               |          |           |
|---------------------|---------------|----------|-----------|
| Cognome Avvoca      | to *          |          |           |
| Nome Avvoca         | to *          |          |           |
| Codice Fisca        | ie * [        |          |           |
|                     |               |          |           |
|                     |               |          |           |
| Indirizzo           | Cap           | Citta'   | Provincia |
|                     |               |          |           |
|                     |               |          |           |
|                     |               |          |           |
|                     |               |          |           |
|                     |               | -1       | 7         |
|                     | Nuovo Elimina | Modifica | 1         |
|                     | Nuovo Elimina | Modifica | ]         |

Figura 2: Modifica dati avvocato (Windows)

L'utente può modificare i propri dati nelle caselle corrispondenti ad ogni etichetta.

E' stata data all'utente la possibilità di visualizzare più domicili e di sceglierne uno di *default*. Per eliminare un indirizzo esistente si deve premere il pulsante **Elimina**.

Per modificare un domicilio esistente, è necessario selezionarlo dalla lista e premere il pulsante **Modifica**. Viene aperta la seguente finestra in cui è possibile effettuare la modifica:

| Modifica Domicilio |            | × |
|--------------------|------------|---|
| Indirizzo          | I          | J |
| Сар                |            | ] |
| Città              |            | J |
| Provincia          |            | ] |
|                    |            |   |
|                    | OK Annulla |   |
|                    |            |   |

Figura 3: Modifica indirizzo (Windows)

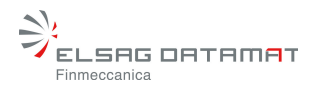

Premendo il pulsante **OK**, le modifiche vengono salvate e la finestra viene chiusa.

Per aggiungere un nuovo indirizzo si deve premere il pulsante **Nuovo**. Viene visualizzata la medesima finestra esaminata per la modifica dell'indirizzo.

La scelta dell'indirizzo di *default* viene fatta cliccando ed evidenziando uno degli indirizzi della lista.

Per salvare le modifiche apportate nella finestra contenente i dati dell'avvocato, si deve premere il pulsante **Salva**. Durante il salvataggio viene effettuato un <u>controllo di congruenza</u> <u>sul Codice Fiscale</u> (in particolare il controllo del codice fiscale viene fatto sul 16° carattere, detto appunto carattere alfabetico di controllo). La finestra è chiusa automaticamente e i dati modificati compaiono nella pagina iniziale (Figura 2).

Immediatamente sotto il riquadro contenente i dati dell'avvocato, compare una casella in cui deve essere inserito l'Ufficio a cui va inviata la Nota di Iscrizione a Ruolo. L'utente può digitare direttamente nella casella il nome dell'Ufficio oppure avvalersi di una finestra di ausilio che viene attivata dalla pressione del pulsante mostrato in figura

## Figura 4: PulsanteUffici

In tale finestra vi è una struttura ad albero i cui nodi principali sono le Regioni. Cliccando su un nodo Regione vengono mostrate le Località e cliccando su un nodo Località, l'albero viene espanso fino a mostrare gli Uffici per la località in questione. Tale situazione è mostrata nella figura seguente:

| Elenco degli Uffici                                                                                                    | 2          |
|----------------------------------------------------------------------------------------------------|------------|
| Abruzzo                                                                                                    |            |
| Basilicata                                                                                                    |            |
| 🕑 Calabria                                                                                                    |            |
| 🕑 Campania                                                                                                    |            |
| 🖭 Emilia-Romagna                                                                                                    |            |
| 🖭 Friuli-Venezia Giulia                                                                                                    |            |
| 🕀 Lazio                                                                                                    |            |
| 🕀 Liguria                                                                                                    |            |
| 🖭 Lombardia                                                                                                    |            |
| Marche     Marche     Ma |            |
| Molise     Molise     Mo |            |
| e Piemonte                                                                                                    |            |
| 🕑 Puglia                                                                                                    |            |
| 🕑 Sardegna                                                                                                    |            |
| 🕑 Sicilia                                                                                                    |            |
| 🔁 Toscana                                                                                                    |            |
| 🕀 Trentino-Alto Adige                                                                                                    |            |
| Umbria     Umbria     Um | r i        |
| Valle d'Aosta                                                                                                    |            |
| * Selezionare un Ufficio nell'elenco                                                                                                    | OK Annulla |

Figura 5: Elenco degli Uffici (Windows)

Dopo aver selezionato un Ufficio, premere il pulsante **OK**; la finestra si chiude e l'inserimento dell'Ufficio è completato:

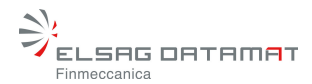

#### 3.1 Estremi dell'Atto introduttivo

La prima sezione che deve essere compilata è mostrata nella figura seguente:

| 👉 Nota di Iscr | rizione a Ruolo                                                                                                    |          |
|----------------|----------------------------------------------------------------------------------------------------|----------|
| File Avvocato  | ) Credits Guida Parti Abituali                                                                                                    |          |
| Sistema: GDF   | p                                                                                                    |          |
| DATI RELATIN   | M ALL'ATTO DA ISCRIVERE AL RUOLO                                                                                                    |          |
| Parte *        | Attore / Istante / Ricorrente     O Convenuto / Controparte / Resistente                                                                                                    |          |
| Tipo *         | Citazione     O Istanza     Ricorso     Altro                                                                                                    |          |
| Grado *        | <ul> <li>Primo grado</li> <li>Appello</li> <li>Primo Grado Opposizione a decreto ingiuntivo</li> <li>Primo Grado Giudizio di merito a seguito di Proc. Cautelare</li> <li>Riassunzione a seguito sentenza della Cassazione</li> </ul> |          |
|                | Valore della controversia       0,00       Indeterminato         (# valore e' determinato ai sensi dell'Art.9 Legge 23.12.1999 n. 488)       Valore domanda riconvenzionale       0,00                                                |          |
| S              | šalva < Indietro                                                                                                    | Avanti > |

Figura 6: Estremi dell'Atto introduttivo (Windows)

L'utente deve valorizzare almeno i campi obbligatori e premere il pulsante Avanti.

Si noti che l'opzione Ricorso è disabilitata nel caso in cui si scelga come Parte il Convenuto/Appellato/Resistente.

L'abilitazione del "grado" è in funzione dell'ufficio destinatario della nota di iscrizione a ruolo.

E' inoltre effettuato un controllo sul campo "Valore della controversia" per cui è possibile la digitazione dei soli caratteri numerici

#### 3.2 Attribuzione Ruolo/Materia/Oggetto

La selezione dell'oggetto viene effettuata mediante la finestra seguente:

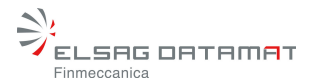

| 🌺 Nota di Iscrizione a Ruolo                                |                                     |                    |             |             | _ 🗆 🗵    |
|-------------------------------------------------------------|-------------------------------------|--------------------|-------------|-------------|----------|
| File Avvocato Credits                                       |                                     |                    |             |             |          |
|                                                             |                                     |                    |             |             |          |
| Sistema: SICC                                               | Parte: Attore / Appel               | lante / Ricorrente | )           |             |          |
| Tipo Atto: Citazione                                        | Grado Atto: Primo gr                | ado                |             |             |          |
|                                                             |                                     |                    |             |             |          |
|                                                             |                                     |                    |             |             |          |
| ATTRIBUZIONE RUOLO / MATERIA /                              | OGGETTO                             |                    |             |             |          |
| Tutti gli Oggetti Oggetti recenti                           |                                     |                    |             |             |          |
| DEI PROCEDIMENTI SPECIALI SOM                               | IMARI                               |                    |             |             |          |
| Procedimento di ing. ante causa                             | im                                  |                    |             |             |          |
| Procedimento di ingiunzione                                 | ante causam                         |                    |             |             |          |
| Procedimenti cautelari ante cau                             | sam (Sequestro)                     |                    |             |             |          |
| <ul> <li>Procedimenti cautelari ante cau</li> </ul>         | sam (Istr. Preventiva)              |                    |             |             |          |
| Procedimenti cautelari ante cau                             | sam (Inibitoria)                    |                    |             |             |          |
| <ul> <li>Procedimenti cautelari davanti a</li> </ul>        | lla Corte di Appello                |                    |             |             |          |
| <ul> <li>Procedimenti cautelari ante cau</li> </ul>         | sam (Azioni a tutela della          | prop. e az. residu | iali)       |             |          |
| Procedimenti cautelari in genere                            | e (Altri)                           |                    |             |             |          |
| Procedimenti possessori                                     | 6                                   |                    |             |             |          |
| Procedimento per convalida di s                             | fratto                              | -3                 |             |             |          |
| H Famiglia - Prowedimenti materi                            | a mantenimento (Famigii             | ia)                |             |             |          |
| GENERALE DEGLI AFFARI CIVILI C                              | UNTENZIUSI<br>(05710NE 00501411774) |                    |             |             |          |
| B DELLE CONTROVERSIE AGRARIE                                | (SEZIONE SPECIALIZZA                |                    |             | DICONRIGUO  |          |
| B GENERALE DEGLI AFFARI DI VOLO                             | MIARIA GIORISDIZIONE                | O DA TRATTARS      | I IN CAMERA | DICONSIGLIO |          |
| GENERALE DELLE ESECUZIONI C     GENERALE DELLE ESECUZIONI C |                                     |                    |             |             |          |
|                                                             |                                     |                    |             |             |          |
| 010001 - Procedimento di inglunzione                        | ante causam (DI)                    |                    |             |             |          |
|                                                             |                                     |                    |             |             |          |
|                                                             |                                     |                    |             |             |          |
|                                                             |                                     |                    | < Ir        | dietro      | Avanti > |
|                                                             |                                     |                    | I           |             |          |

Figura 7: Attribuzione Ruolo/Materia/Oggetto (Windows)

L'utente ha la possibilità di visualizzare tutti gli oggetti oppure di visualizzare gli oggetti che ha già utilizzato per effettuare le precedenti iscrizioni a ruolo mediante le due schede che riportano le diciture **Tutti gli Oggetti e Oggetti recenti**.

Selezionando la scheda **Tutti gli Oggetti**, compare una struttura ad albero dove i nodi principali sono rappresentati dai Ruoli. Cliccando, per esempio, su uno dei nodi Ruolo, la struttura si espande permettendo la visualizzazione delle Materie; cliccando su una Materia, la struttura si espande fino alla visualizzazione degli Oggetti. Selezionare un Oggetto e premere il pulsante **Avanti**.

Si noti che la selezione dell'oggetto è evidenziata nella parte inferiore della finestra.

Selezionando la scheda **Oggetti recenti**, la finestra si presenta nel modo seguente:

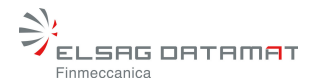

| 000                           | Nota di Iscrizione a Ruolo                                                                                                    |                 |
|-------------------------------|----------------------------------------------------------------------------------------------------|-----------------|
| Sistema<br>Tipo At<br>Oggette | a: SICC Parte: Attore / Appellante / Ricorrente<br>to: Citazione Crado Atto: Primo grado<br>b: 010001 – Procedimento di ingiunzione ante causam (DI) |                 |
| ATTRIB                        | Tutti gli Oggetti Oggetti recenti                                                                                                    |                 |
| Codice<br>010001              | Descrizione<br>Procedimento di ingiunzione ante causam                                                                                               | Ritualita<br>DI |
|                               |                                                                                                    | _))+>           |
| 710001 - F                    | rocedimento di Ingiunzione ante causam (DI)                                                                                                    |                 |

Figura 8: Oggetti recenti (Macintosh)

In tale immagine è mostrato l'elenco degli oggetti recenti utilizzati nella composizione delle precedenti Note di Iscrizione a Ruolo. Selezionare un oggetto e premere il pulsante **Avanti**.

**N.B.** Il numero massimo consentito di **Oggetti recenti** è 15 e gli Oggetti sono ordinati da quello utilizzato più recentemente a quello più "vecchio". Una volta superato il numero massimo, il nuovo Oggetto utilizzato va a sostituire, nella lista, l'Oggetto recente più "vecchio" posizionandosi in cima alla lista.

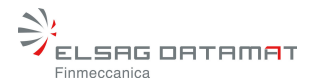

#### 3.3 Date ed estremi del versamento

Qualora sia stato scelto come Atto introduttivo una **Citazione**, la finestra che appare è la seguente:

| 👙 Nota di Iserizione a Ruolo                                                                                                    |                |
|----------------------------------------------------------------------------------------------------|----------------|
| File Avvocato Credits Guida Parti Abituali                                                                                                    |                |
| Sistema: SICC Parte: Attore / Appellante / Ricorrente<br>Tipo Atto: Citazione Grado Atto: Primo grado<br>Oggetto: 172031 - Ditta - Insegna - Denominazione sociale |                |
|                                                                                                    |                |
| Data della notifica<br>Data prima udienza di Comp. *                                                                                                    |                |
| Contributo unificato * O Esente<br>O Non versato<br>O Versato                                                                                                    |                |
| Importo del contributo unificato * 0,00 🗆 a debito                                                                                                    |                |
| Estremi del versamento *<br>(Solo per contributo unificato 'Versato'.<br>Il valore e'deteminato ai sensi<br>dell'Aut.9 Legge 23.12.1999 n. 488)                    |                |
| *I campi contrassegnati con l'asterisco son                                                                                                    | io obbligatori |
| Salva < Indietro                                                                                                    | Avanti >       |

Figura 9: Date ed estremi del versamento -Citazione- (Windows)

Inserire le date richieste e specificare se il tipo di contributo è **Esente**, **Versato** o **Non versato** selezionando le opzioni corrispondenti. Qualora il contributo sia stato **Versato** è necessario valorizzare anche i campi **Importo del contributo unificato** e **Estremi del versamento**. Successivamente premere il pulsante **Avanti**.

Nel caso in cui, invece, sia stato scelto un **Ricorso**, la finestra è lievemente diversa, poiché in luogo della "data della Notifica" e della "data prima udienza di comparizione" viene mostrata la "data del ricorso", il resto della maschera rimane invariato.

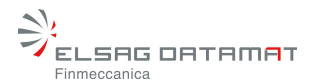

#### Dati dell'Attore/Ricorrente/Appellante

L'inserimento dei dati dell'Attore avviene mediante la maschera seguente:

| 👙 Nota di Iserizione a Ruolo                                               |                                                                                                 |          |
|----------------------------------------------------------------------------|-------------------------------------------------------------------------------------------------|----------|
| File Avvocato Credits Guida                                                | Parti Abituali                                                                                  |          |
|                                                                            |                                                                                                 |          |
| Sistema: SICC<br>Tipo Atto: Citazione<br>Oggetto: 172031 - Ditta - Insegna | Parte: Attore / Appellante / Ricorrente<br>Grado Atto: Primo grado<br>I - Denominazione sociale |          |
| DATI DELL'ATTORE / RICORRENT                                               | E / APPELLANTE                                                                                  |          |
|                                                                            |                                                                                                 |          |
| Natura Giuridica *                                                         | Persona Fisica 🔹                                                                                |          |
| Cognome o Denominazione *                                                  |                                                                                                 |          |
| Nome *                                                                     |                                                                                                 |          |
| Data di nascita *                                                          | <u></u>                                                                                         |          |
| Luogo di nascita *                                                         |                                                                                                 |          |
| Indirizzo *                                                                |                                                                                                 |          |
| Comune *                                                                   |                                                                                                 |          |
| Provincia *                                                                |                                                                                                 |          |
| Codice fiscale *                                                           |                                                                                                 |          |
| N. Iscrizione Registro                                                     |                                                                                                 |          |
|                                                                            | Carica Parte Abituale Salva come Parte Abituale                                                 |          |
|                                                                            | 🗌 Visualizza la pagina per l'inserimento di altri Attori                                        |          |
| Salva                                                                      | < Indietro                                                                                      | Avanti > |

Figura 10: Dati dell'Attore/Ricorrente/Appellante (Windows)

Si noti che i campi Nome, Data di nascita, Luogo di nascita, Indirizzo, Comune, Provincia e Codice Fiscale / Partita IVA sono obbligatori solo nel caso in cui si scelga Persona Fisica come Natura Giuridica.

Per l'inserimento di altri Attori si deve selezionare la casella di spunta presente in basso alla pagina. In tal caso verrà mostrata nei passi successivi una finestra che permette l'acquisizione di tali dati (§ 3.4).

Il pulsante Salva come Parte Abituale permette di aggiungere la parte ad una lista, memorizzata sul disco rigido (Fig. 10B) e, visualizzabile attraverso il pulsante Carica Parte Abituale in modo

| Elenco delle P                                 | urti              |        |                 |                  |            | X        |
|------------------------------------------------|-------------------|--------|-----------------|------------------|------------|----------|
| Natura Giuridica                               | Cognome o D       | Nome   | Data di nascita | Luogo di nascita | Indirizzo  |          |
| Persona Fisica                                 | Rossi             | Andrea | 25/01/1970      | Roma             | Via Roma   | RO       |
| Societa'                                       | Verdi S.p.a.      |        |                 |                  | Via Milano | Mila     |
|                                                |                   |        |                 |                  |            |          |
|                                                |                   |        |                 |                  |            |          |
|                                                |                   |        |                 |                  |            |          |
|                                                |                   |        |                 |                  |            |          |
|                                                |                   |        |                 |                  |            |          |
|                                                |                   |        |                 |                  |            |          |
|                                                |                   |        |                 |                  |            |          |
|                                                |                   |        |                 |                  |            |          |
|                                                |                   |        |                 |                  |            |          |
|                                                |                   |        |                 |                  |            |          |
|                                                |                   |        |                 |                  |            |          |
|                                                |                   |        |                 |                  |            |          |
|                                                |                   |        |                 |                  |            |          |
| ▲ <u>2000000000000000000000000000000000000</u> |                   |        |                 |                  |            |          |
| * Selezionare                                  | una narte nell'el | enco   |                 | ОК               | Annuliz    |          |
| Selezionare                                    | and parte nen er  | oneo   |                 | 01               |            | <u> </u> |

da poter valorizzare i campi della maschera dell'Attore, in maniera automatica, nelle successive sessioni di lavoro.

Figura 10B: Lista per l'inserimento delle parti Abituali (Windows)

Per eliminare una parte dalla lista delle parti abituali selezionare la voce **Gestione Parte Abituale** raggiungibile dal menù **Parti Abituale** (Fig.10C) presente in ogni maschera principale del programma.

| 🖢 Nota di Iserizione a Ruolo |                                         |
|------------------------------|-----------------------------------------|
| ile Avvocato Credits Guida   | Parti Abituali 🔵                        |
|                              |                                         |
| Sistema: SICC                | Parte: Attore / Appellante / Ricorrente |
| Tipo Atto: Citazione         | Grado Atto: Primo grado                 |
| DATI DELL'ATTORE / RICORRENT | TE / APPELLANTE                         |
| Natura Giuridica *           | Persona Fisica                          |
| Cognome o Denominazione *    |                                         |
| Nome *                       |                                         |

Figura 10C: Dettaglio menù Parti Abituali (Windows)

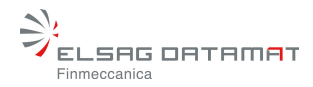

Verrà di nuovo visualizzata la lista delle parti,selezionare quella che si desidera venga eliminata e premere il pulsante Elimina (Fig 10D)

| Elenco delle Parti       |                      |                 |                  |            |        |
|--------------------------|----------------------|-----------------|------------------|------------|--------|
| Natura Giuridica Cognome | o Denominazione Nome | Data di nascita | Luogo di nascita | Indirizzo  | Comune |
| Persona Fisica Rossi     | Andre                | a 25/01/1970    | Roma             | Via Roma   | ROMA   |
| Societa' Verdi S.p.a     |                      |                 |                  | Via Milano | Milano |
|                          |                      |                 |                  |            |        |
|                          |                      |                 |                  |            |        |
|                          |                      |                 |                  |            |        |
|                          |                      |                 |                  |            |        |
|                          |                      |                 |                  |            |        |
|                          |                      |                 |                  |            |        |
|                          |                      |                 |                  |            |        |
|                          |                      |                 |                  |            |        |
|                          |                      |                 |                  |            |        |
|                          |                      |                 |                  |            |        |
|                          |                      |                 |                  |            |        |
|                          |                      |                 |                  |            |        |
|                          |                      |                 |                  |            |        |
|                          |                      |                 |                  |            |        |
| •                        |                      |                 |                  |            |        |
|                          |                      |                 |                  |            |        |
| * Selezionare una parte  | nell'elenco          |                 | Elimina          | Ani        | nulla  |

Figura 10D: Eliminazione di una Parte Abituale (Windows)

#### Dati dell'Avvocato/i dell'Attore

Poiché nella sezione **Estremi dell'Atto Introduttivo** si è scelta come **Parte** l'**Attore**, il sistema permette la selezione del domicilio dell'Avvocato dell'Attore Se l'utente avesse scelto di rappresentare il **Convenuto**, la finestra mostrata nella figura sottostante sarebbe comparsa dopo l'inserimento dei dati del Convenuto e la selezione del domicilio sarebbe relativa all'Avvocato del Convenuto (in realtà è sempre l'Avvocato utente del sistema che, a seconda dei casi, si pone come Avvocato dell'una o dell'altra Parte).

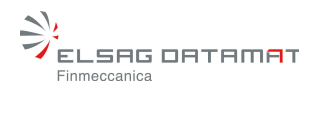

| Nota di Iscrizione                                                           | a Ruolo                           |                                                                 |                                                          |       |          |
|------------------------------------------------------------------------------|-----------------------------------|-----------------------------------------------------------------|----------------------------------------------------------|-------|----------|
| e Avvocato Cr                                                                | edits                             |                                                                 |                                                          |       |          |
|                                                                              |                                   |                                                                 |                                                          |       |          |
| Sistema: SICC<br>Tipo Atto: Citazio<br>Oggetto: 010001<br>Attore principale: | ne<br>- Procedimento di ir<br>Hjk | Parte: Attore / Ap<br>Grado Atto: Prima<br>ngiunzione ante cau: | pellante / Ricorrent<br>o grado<br>sam (DI)              | 8     |          |
| DATI DELL'AVVO                                                               | CATO/I DELL'ATTOR                 | Æ                                                               |                                                          |       |          |
| Avvocato                                                                     |                                   |                                                                 |                                                          |       |          |
| Cognome: F                                                                   | lossi                             |                                                                 | Codice fiscale:                                          | ****  |          |
| I NOTINO. IL                                                                 | lario                             |                                                                 | N. Iscrizione Albo:                                      | 12345 |          |
| None. I                                                                      | lario<br>Indirizzo Avvoca         | to* 💿 🛛 Via Roma                                                | N. Iscrizione Albo:<br>00100 Roma Rm                     | 12345 | •        |
| Altri Avvocati                                                               | lario<br>Indirizzo Avvoca         | to*   Ma Roma                                                   | N. Iscrizione Albo:<br>00100 Roma Rm                     | 12345 | <b></b>  |
| Altri Avvocati<br>Cognome                                                    | lario<br>Indirizzo Avvoca         | to *      Via Roma     Codice fiscale                           | N. Iscrizione Albo:<br>00100 Roma Rm<br>N. Iscrizione Al | 12345 | <b></b>  |
| Altri Avvocati<br>Cognome                                                    | lario<br>Indirizzo Avvoca         | to *    Via Roma Codice fiscale                                 | N. Iscrizione Albo:<br>00100 Roma Rm<br>N. Iscrizione Al | 12345 |          |
| Altri Avvocati<br>Cognome                                                    | lario<br>Indirizzo Avvoca         | to *   Via Roma Codice fiscale                                  | N. Iscrizione Albo:<br>00100 Roma Rm<br>N. Iscrizione Al | 12345 | <b>_</b> |
| Altri Avvocati<br>Cognome                                                    | lario<br>Indirizzo Avvoca         | to *      Via Roma     Codice fiscale                           | N. Iscrizione Albo:<br>00100 Roma Rm<br>N. Iscrizione Al | 12345 |          |
| Altri Avvocati<br>Cognome                                                    | lario<br>Indirizzo Avvoca         | to *   Via Roma Codice fiscale                                  | N. Iscrizione Albo:<br>00100 Roma Rm<br>N. Iscrizione Al | 12345 | <b>•</b> |
| Altri Avvocati<br>Cognome                                                    | Iario<br>Indirizzo Avvoca         | to *   Via Roma Codice fiscale                                  | N. Iscrizione Albo:<br>00100 Roma Rm<br>N. Iscrizione Al | 12345 | <b>•</b> |
| Altri Avvocati<br>Cognome                                                    | lario<br>Indirizzo Avvoca         | to *   Via Roma Codice fiscale Nuovo                            | N. Iscrizione Albo:<br>00100 Roma Rm<br>N. Iscrizione Al | 12345 |          |
| Altri Avvocati<br>Cognome                                                    | Iario Indirizzo Avvoca Nome       | to *   Via Roma Codice fiscale Nuovo Elir                       | N. Iscrizione Albo:<br>00100 Roma Rm<br>N. Iscrizione Al | 12345 |          |

Figura 11: Dati dell'avvocato/i dell'Attore (Windows)

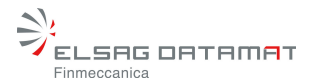

#### 3.4 Dati degli altri Attori o Appellanti

La selezione della casella Visualizza la pagina per l'inserimento di altri Attori mostrata in Figura 9 permette la visualizzazione della pagina seguente:

| 🌺 Nota di Iscrizione a Ruolo  |                            |                   |                  |                      |                       |
|-------------------------------|----------------------------|-------------------|------------------|----------------------|-----------------------|
| File Avvocato Credits         |                            |                   |                  |                      |                       |
|                               |                            |                   |                  |                      |                       |
| Sistema: SICC                 | Parte: Atto                | re / Appellante   | /Ricorrente      |                      |                       |
| Tipo Atto: Citazione          | Grado Atto                 | : Primo grado     |                  |                      | - (00)                |
| Attore principale: Sd         | ie di licenza o di stratti | o per finita loca | izione (art. 657 | c.p.c.) - uso apitat | NO (CS)               |
| DATI DEGLI ALTRI ATTORI O     | APPELLANTI                 |                   |                  |                      |                       |
| Natura Giuridica Cognome o De | enominazione Nome Da       | ata di nascita Lu | logo di nascital | ndirizzo Comune Pi   | rovincia Codice fisca |
|                               |                            |                   |                  |                      |                       |
|                               |                            |                   |                  |                      |                       |
|                               |                            |                   |                  |                      |                       |
|                               |                            |                   |                  |                      |                       |
|                               |                            |                   |                  |                      |                       |
|                               |                            |                   |                  |                      |                       |
|                               |                            |                   |                  |                      |                       |
|                               |                            |                   |                  |                      |                       |
|                               |                            |                   |                  |                      |                       |
|                               |                            |                   |                  |                      |                       |
|                               |                            |                   |                  |                      |                       |
|                               |                            |                   |                  |                      |                       |
| •                             |                            |                   |                  |                      | •                     |
|                               | Nuovo                      | Elimina           | Modifica         |                      |                       |
| *i campi contrassegnati con l | asterisco sono obbliga     | tori              |                  |                      |                       |
|                               |                            |                   |                  | (                    |                       |
|                               |                            |                   |                  | < Indietro           | Avanti >              |
|                               |                            |                   |                  |                      |                       |

Figura 12: Dati degli altri Attori o Appellanti (Windows)

Per inserire un nuovo Attore premere il pulsante **Nuovo**. Viene mostrata la seguente finestra: La Casella di spunta "Associazione avvocato di default" permette di.associare all'attore che si sta inserendo, lo stesso avvocato dell'attore principale.

I pulsanti Modifica ed Elimina permettono, eventualmente, di modificare o eliminare l'Attore appena inserito.

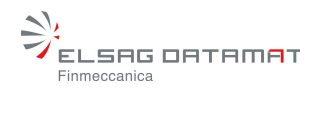

| DATI DELL'ATTORE / RICORRENTE , | / APPELLANTE     |
|---------------------------------|------------------|
| Natura Giurídica *              | Persona Fisica 🔹 |
| Cognome o Denominazione *       |                  |
| Nome *                          |                  |
| Data di nascita                 | <u></u>          |
| Luogo di nascita                |                  |
| Indirizzo                       |                  |
| Comune                          |                  |
| Provincia                       |                  |
| Codice fiscale *                |                  |
| N. Iscrizione Registro          |                  |
| Associazione avvocati           | o di default     |
|                                 | OK Annulla       |

Figura 13: Inserimento di altri Attori (Windows)

Per effettuare il salvataggio dei dati premere il pulsante OK; per annullare premere il pulsante Annulla.

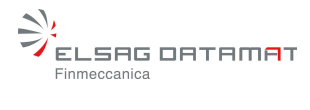

#### 3.5 Dati del Convenuto/Appellato/Resistente

La maschera di inserimento del Convenuto Principale è identica a quella mostrata per l'Attore Principale:

| e Avvocato Credits                                                                                   |                                                                                                    | - |
|----------------------------------------------------------------------------------------------------|----------------------------------------------------------------------------------------------------|---|
| Sistema: SICC<br>Tipo Atto: Citazione<br>Dggetto: 030001 - Intimazione di<br>Attore principale: Dfvd | Parte: Attore / Appellante / Ricorrente<br>Grado Atto: Primo grado<br>licenza o di sfratto per finita locazione (art. 657 c.p.c.) - uso abitativo (CS) |   |
| DATI DEL CONVENUTO / APPELL/                                                                         | ATO / RESISTENTE                                                                                                    |   |
|                                                                                                    |                                                                                                    |   |
| Natura Giuridica *                                                                                   | Persona Fisica 🔹                                                                                                    |   |
| Cognome o Denominazione *                                                                            |                                                                                                    |   |
| Nome *                                                                                               |                                                                                                    |   |
| Data di nascita                                                                                      |                                                                                                    |   |
| Luogo di nascita                                                                                     |                                                                                                    |   |
| Indirizzo "                                                                                          |                                                                                                    |   |
| Comune *                                                                                             |                                                                                                    |   |
| Provincia *                                                                                          |                                                                                                    |   |
| Codice fiscale                                                                                       |                                                                                                    |   |
| N. Iscrizione Registro                                                                               |                                                                                                    |   |
| 🗌 Visualizza la pagina p                                                                             | er finserimento di altri Convenuti                                                                                                    |   |
|                                                                                                    |                                                                                                    |   |

Figura 14: Dati del Convenuto/Appellato/Resistente (Windows)

Qualora si vogliano inserire altri Convenuti, è necessario selezionare la casella di spunta che compare in basso alla schermata.

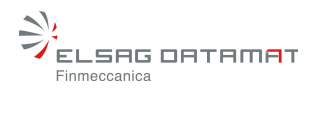

#### 3.6 Dati degli altri Convenuti o Appellati

L'inserimento degli altri Convenuti procede con le stesse modalità dell'inserimento di altri Attori (§ 3.4).

| DATI DEL CONVENUTO / APPELLATO | ) / RESISTENTE   |
|--------------------------------|------------------|
| Natura Giurídica *             | Persona Fisica 🔹 |
| Cognome o Denominazione *      |                  |
| Data di nascita                |                  |
| Luogo di nascita               |                  |
| Indirizzo                      |                  |
| Comune                         |                  |
| Codice fiscale                 |                  |
| N. Iscrizione Registro         |                  |
|                                |                  |
|                                |                  |
|                                | OK Annulla       |

Figura 15: Inserimento di altri Convenuti

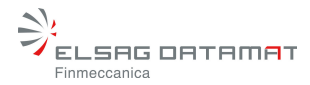

#### 3.7 Grado del Procedimento

La selezione del **Grado** che viene effettuata nella sezione **Estremi dell'Atto Introduttivo** (§ 3.1) causa la visualizzazione di un'ulteriore pagina del Wizard eccetto nel caso in cui si scelga **Primo Grado**. In tal caso, infatti, le considerazioni svolte nel presente paragrafo non sono valide in quanto il Sistema non necessita di informazioni aggiuntive.

#### 3.7.1 Dati Opposizione a Decreto Ingiuntivo

Nel caso in cui l'utente abbia scelto **Primo Grado Opposizione a decreto ingiuntivo**, viene mostrata la maschera seguente, in cui devono essere inseriti i valori per i campi obbligatori:

| 🅵 Nota di Iscrizione a Ruolo                                                                                                    |
|----------------------------------------------------------------------------------------------------|
| File Avvocato Credits                                                                                                    |
|                                                                                                    |
| Sistema: SICC     Parte: Attore / Appellante / Ricorrente       Tipo Atto: Citazione     Grado Atto: Primo Grado Opposizione a decreto ingiuntivo       Oggetto: 030001 - Intimazione di licenza o di sfratto per finita locazione (art. 657 c.p.c.) - uso abitativo (CS)       Attore principale: Dfvd       Convenuto principale: Erfe |
| DATI OPPOSIZIONE A DECRETO INGIUNTIVO                                                                                                    |
| N. Ricorso *       /       (numero / anno)         N. Decreto *       /       (numero / anno)         Data Decreto                                                                                                    |
| < Indietro Avanti >                                                                                                    |

Figura 16: Primo Grado Opposizione a decreto ingiuntivo (Windows)

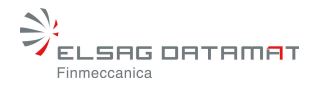

#### 3.7.2 Dati Giudizio di Merito a seguito di Procedimento Cautelare

Nel caso in cui l'utente abbia scelto **Primo Grado Giudizio di Merito a seguito di Proc. cautelare**, viene mostrata la maschera seguente, in cui devono essere inseriti i valori per i campi obbligatori:

| 🌺 Nota di Iscrizione a Ruolo                                                                                                    |                                                             |                                                              |                                                |                                      | ×                      |
|----------------------------------------------------------------------------------------------------|-------------------------------------------------------------|--------------------------------------------------------------|------------------------------------------------|--------------------------------------|------------------------|
| File Avvocato Credits                                                                                                    |                                                             |                                                              |                                                |                                      |                        |
|                                                                                                    |                                                             |                                                              |                                                |                                      |                        |
| Sistema: SICC<br>Tipo Atto: Citazione<br>Oggetto: 030001 - Intimazione d<br>Attore principale: Dfvd<br>Convenuto principale: Erfe | Parte: Attore<br>Grado Atto: P<br>li licenza o di sfratto p | / Appellante / Ric<br>rimo Grado Giudi<br>er finita locazion | orrente<br>zio di merito a<br>e (art. 657 c.p. | seguito di Proc<br>c.) - uso abitati | . Cautelare<br>vo (CS) |
| DATI GIUDIZIO DI MERITO A SEG                                                                                                    | UITO DI PROCEDIMEN                                          | ITO CAUTELARE                                                |                                                |                                      |                        |
| N. R. G. *<br>Data Provvedimento *                                                                                                |                                                             | (numero / anno                                               | )                                              |                                      |                        |
|                                                                                                    |                                                             |                                                              |                                                | < Indietro                           | Avanti >               |

Figura 17: Primo Grado Giudizio di Merito a seguito di Proc. Cautelare (Windows)

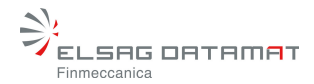

#### 3.7.3 Dati Appello

Nel caso in cui l'utente abbia scelto **Appello**, viene mostrata la maschera seguente, in cui devono essere inseriti i valori per i campi obbligatori:

| Nota di Iscrizione a Ruolo                                                                                                    |                                                            |                                                             |                                 |          |
|----------------------------------------------------------------------------------------------------|------------------------------------------------------------|-------------------------------------------------------------|---------------------------------|----------|
| le Avvocato Credits                                                                                                    |                                                            |                                                             |                                 |          |
| Sistema: SICC<br>Tipo Atto: Citazione<br>Oggetto: 030001 - Intimazione di lice<br>Attore principale: Dfvd<br>Convenuto principale: Erfe | Parte: Attore /.<br>Grado Atto: Ap<br>enza o di sfratto pe | Appellante / Ricorrent<br>pello<br>r finita locazione (art. | e<br>657 c.p.c.) - uso abitativ | 10 (CS)  |
| DATI APPELLO                                                                                                    |                                                            |                                                             |                                 |          |
| N. R. G. Proc. 1º Grado *<br>Sentenza appellata *<br>Utficio di emissione *<br>Giudice *<br>Eventuale proc. pendente                    |                                                            | (numero / anno)<br>(numero / anno)                          |                                 |          |
|                                                                                                    |                                                            |                                                             | < Indietro                      | Avanti > |

Figura 18: Appello (Windows)

L'inserimento dell'Ufficio di emissione avviene mediante la pressione del pulsante evidenziato in figura. Tale pulsante attiva la medesima finestra di ausilio per l'inserimento dell'Ufficio, mostrata nel § 0. Dopo aver selezionato un Ufficio, la finestra precedente assume il seguente aspetto:

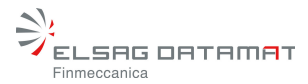

#### 3.8 Dati specifici aggiuntivi della causa

Nel caso in cui l'oggetto inserito abbia una ritualità di tipo AC (cautelari ante causam), CS (convalide di sfratto), SD (separazioni giudiziali), SE (separazioni consensuali), DG (divorzi contenziosi), DC (divorzi congiunti) o DI (decreti ingiuntivi) può essere utile, ed in alcuni casi necessario, ai fini dell'Iscrizione a Ruolo l'inserimento di dati specifici aggiuntivi.

Per gli oggetti 01\* (esclusi 010001, 012001 e 012011) e 310001 con ritualità AC viene mostrata la maschera seguente, in cui i campi sono tutti non obbligatori:

| 🕮 Nota di Iscrizione a Ruolo - TRIBUNALE ORDINARIO DI ROMA 🛛 🗙 🗙                                                                                                    |
|----------------------------------------------------------------------------------------------------|
| ••••••                                                                                                    |
| Sistema: SICC       Parte:Attore / Appellante / Ricorrente         Tipo Atto: Citazione       Grado Atto: Primo grado         Oggetto: 013001 - Inibitoria (art. 63 R.D. n. 929/1942 - art. 83 R.D. n. 1127/1939 - L n. 52/1996, etc.) (AC)         Attore principale: ROSSI MARIO         Convenuto principale: VERCELLI MARTA |
| DATI SPECIFICI DELLA CAUSA DI RIFERIMENTO (AC)                                                                                                    |
| N. R.G. 1234 / 2002 (numero/anno)                                                                                                    |
| Ufficio SEZIONE DISTACCATA DI TRIBUNALE DI ANZIO                                                                                                    |
| Oggetto                                                                                                    |
| DEI PROCEDIMENTI SPECIALI SOMMARI                                                                                                    |
| 012001 - Prova testimoniale e/o Accertamento tecnico preventivo (AT)<br>*I campi contrassegnati con l'asterisco sono obbligatori                                                                                                    |
| Annulla < Indietro Avanti >                                                                                                    |

Figura 19: Dati Specifici della Causa di Riferimento (AC)

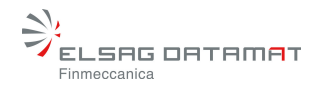

Per gli oggetti 03\* con ritualità CS viene mostrata la maschera seguente, in cui devono essere inseriti i valori per i campi obbligatori:

| 😓 Nota di Iscrizione a Ruolo                                                                                                    |
|----------------------------------------------------------------------------------------------------|
| File Avvocato Credits                                                                                                    |
|                                                                                                    |
| Sistema: SICC     Parte: Attore / Appellante / Ricorrente       Tipo Atto: Citazione     Grado Atto: Primo grado       Oggetto: 030021 - Intimazione di licenza o di sfratto per cessazione del rapporto di locazione d'opera (art. 659 c       Attore principale: AAAAAAAAAAA       Convenuto principale: Bbbbbbbb |
| DATI SPECIFICI DELLA CAUSA (CS)                                                                                                    |
| Data intimazione stratto *          Provincia          (dove si trova l'immobile)         Presente nel capoluogo          di provincia                                                                                                    |
| < Indietro Avanti >                                                                                                    |

Figura 20: Dati Specifici della Causa di Riferimento (CS) Windows

Per gli oggetti 1110\* e primo grado con ritualità SD/SE/DG/DC viene mostrata la maschera seguente, in cui devono essere inseriti i valori per i campi obbligatori:

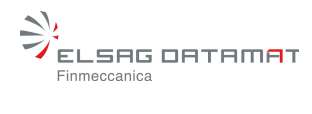

| 🌺 Nota di Iscrizione a Ruolo                                                                                                    |                                                                                                    |            | _ IX     |
|----------------------------------------------------------------------------------------------------|----------------------------------------------------------------------------------------------------|------------|----------|
| File Avvocato Credits                                                                                                    |                                                                                                    |            |          |
|                                                                                                    |                                                                                                    |            |          |
| Sistema: SICC<br>Tipo Atto: Citazione<br>Oggetto: 111011 - Divorzio cor<br>Attore principale: AAAAAAAA<br>Convenuto principale: Bbbbbbb | Parte: Attore / Appellante / Ricorrente<br>Grado Atto: Primo grado<br>Igiunto - Cessazione effetti civili (DC)<br>IAAA<br>Ibb |            |          |
| DATI SPECIFICI DELLA CAUSA                                                                                                    | (SD/SE/DG/DC)                                                                                                    |            |          |
|                                                                                                    |                                                                                                    |            |          |
| Tipo di divorzio                                                                                                    | Scioglimento del matrimonio 💌                                                                                                 |            |          |
| Parte 1^                                                                                                    |                                                                                                    |            |          |
| Parte 2^                                                                                                    |                                                                                                    |            |          |
| Numero matrimonio                                                                                                    |                                                                                                    |            |          |
| Registro matrimonio                                                                                                    |                                                                                                    |            |          |
| Serie                                                                                                    |                                                                                                    |            |          |
| Citta' di celebrazione                                                                                                    |                                                                                                    |            |          |
| Provincia di celebrazione                                                                                                    |                                                                                                    |            |          |
| Data celebrazione                                                                                                    |                                                                                                    |            |          |
| Data omologazione                                                                                                    |                                                                                                    |            |          |
| Luogo di trascrizione                                                                                                    |                                                                                                    |            | _        |
| Anno di registrazione                                                                                                    |                                                                                                    |            |          |
|                                                                                                    |                                                                                                    |            |          |
|                                                                                                    |                                                                                                    | < Indietro | Avanti > |

Figura 21: Dati Specifici della Causa di Riferimento (SD/SE/DG/DC) Windows

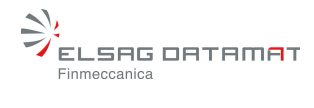

Per l'oggetto 010001 con ritualità DI viene mostrata la maschera seguente, in cui devono essere inseriti i valori per i campi obbligatori:

| 🌺 Nota di Iscrizione a Ruolo                                                                                                 |                                                                                                    |            |          |
|----------------------------------------------------------------------------------------------------|----------------------------------------------------------------------------------------------------|------------|----------|
| File Avvocato Credits                                                                                                    |                                                                                                    |            |          |
| Sistema: SICC<br>Tipo Atto: Citazione<br>Oggetto: 010001 - Procedin<br>Attore principale: Dfvd<br>Convenuto principale: Erfe | Parte: Attore / Appellante / Ricorrente<br>Grado Atto: Primo grado<br>nento di ingiunzione ante causam (DI) |            |          |
| DATI SPECIFICI DELLA CAU                                                                                                    | SA (DI)                                                                                                    |            |          |
| Tipo decreto                                                                                                    | Pagamento Somma<br>Consegna Beni<br>Pagarnento Somma e Consegna Beni<br>Oneri Condominali<br>0,00           |            |          |
|                                                                                                    |                                                                                                    | < Indietro | Avanti > |

Figura 22: Dati Specifici della Causa di Riferimento (DI)

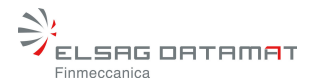

#### 3.9 NIR - Volontaria Giurisdizione.

Nel caso di "Nota Iscrizione a Ruolo Generale della Volontaria Giurisdizione", vengono gestite le seguenti differenze rispetto alla procedura fin qui illustrata.

| ≜ Nota di Iscrizi                                 | one a Ruolo                                                                                                    |                 | _ 🗆 🗙 |
|---------------------------------------------------|----------------------------------------------------------------------------------------------------|-----------------|-------|
| File Avvocato                                     | Credits                                                                                                    |                 |       |
| Sistema: SIVG<br>Tipo Atto: Rico<br>Oggetto: 4116 | Parte: Attore / Appellante / Ricorrente<br>rso Grado Atto: Primo grado<br>D2 - Modifica delle condizioni di divorzio                                                                                                    |                 |       |
| DATI RELATIV                                      | ALL'ATTO DA ISCRIVERE AL RUOLO                                                                                                    |                 |       |
| Parte *                                           | Attore / Appellante / Ricorrente     Convenuto / Appellato / Resistente                                                                                                    |                 |       |
| Tipo *                                            | Citazione Ricorso Altro                                                                                                    |                 |       |
| Grado *                                           | Primo grado     Appello     Primo Grado Opposizione a decreto ingiuntivo     Primo Grado Opposizione a decreto ingiuntivo     Primo Grado Giudizio di merito a seguito di Proc. Cautelare     Riassunzione a seguito sentenza della Cassazione |                 |       |
|                                                   | Valore della controversia 1.000,00<br>(A valore e' detenuinato ai sensi dell'Art.9 Legge 23.12.1999 n. 488)                                                                                                    |                 |       |
|                                                   |                                                                                                    | < Indietro Avar | nti > |

Figura 23 Estremi dell'Atto introduttivo VG (Windows)

Innanzi tutto, come evidenziato nella figura 21 non sono disponibili le opzioni che permettono d'inserire la Citazione come tipo di atto introduttivo e la selezione di gradi differenti da Primo grado e Appello.

Le successive schermate sono in tutto simili a quelle fin qui descritte tranne in alcuni casi dettagliati nel seguito:

• nel caso di uso dell'oggetto "400000 – Iscrizione Registro Stampa" che comporta l'inserimento dei dati relativi all'entità di stampa che si vuole registrare.

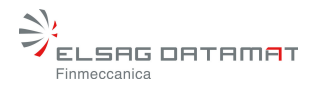

| File Avvocato Credits  File Avvocato Credits  Sistema: SIVG Parte: Attore / Appellante / Ricorrente Tipo Atto: Ricorso Grado Atto: Primo grado Oggetto: 400000 - Iscrizione Registro Stampa Attore principale: Anonimi sas Convenuto principale: Società spa DATI SPECIFICI DELLA CAUSA (R2)  Titolo periodico Sedo definicipate Composition Composition Compositi |      |
|----------------------------------------------------------------------------------------------------|------|
| Sistema: SIVG     Parte: Attore / Appellante / Ricorrente       Tipo Atto: Ricorso     Grado Atto: Primo grado       Oggetto: 400000 - Iscrizione Registro Stampa     Attore principale: Anonimi sas       Convenuto principale: Società spa     Convenuto principale: Società spa       DATI SPECIFICI DELLA CAUSA (R2)     Titolo * Titolo periodico                                                                                                    |      |
| Sistema: SIVG     Parte: Attore / Appellante / Ricorrente       Tipo Atto: Ricorso     Grado Atto: Primo grado       Oggetto: 400000 - Iscrizione Registro Stampa     Attore principale: Anonimi sas       Convenuto principale: Società spa     Convenuto principale: Società spa       DATI SPECIFICI DELLA CAUSA (R2)     Titolo periodico                                                                                                    |      |
| DATI SPECIFICI DELLA CAUSA (R2)  Titolo * Titolo periodico  Sede del faciones Demo                                                                                                    |      |
| Titolo * Titolo periodico                                                                                                    |      |
| Sade del Deviadios & Domo                                                                                                    |      |
| Seve der Ferrouco Roma                                                                                                    |      |
| Luogo Pubblicazione * Italia                                                                                                    |      |
| Cognome/Denominazione Editore * Cognome Editore                                                                                                    | _    |
| Nome Editore                                                                                                    | _    |
| Cognome Direttore Responsabile * Cognome direttore                                                                                                    | _    |
| Nome Direttore Responsabile * Nome direttore                                                                                                    | =    |
| Dettagli Periodicità * Diffusione Periodicità Periodo Note Canale Satellitare                                                                                                    |      |
| Compact Disk Mensile 12 Note                                                                                                    |      |
| Digital Versatile Disk                                                                                                    | =    |
| Floppy Disk                                                                                                    |      |
| Musicassatta                                                                                                    |      |
| ✓ Radin Quntidiann 365                                                                                                    | -    |
| *I campi contrassegnati con l'asterisco sono obbligatori                                                                                                    |      |
|                                                                                                    |      |
| < Indietro Avant                                                                                                    | ti > |

Figura 24- Dati aggiuntivi Iscrizione Registro Stampa

Nel caso di iscrizione per oggetti 413010 - Apertura della tutela (art. 343 c.c.), 413017
 - Apertura della Curatela , 413018 - Apertura della Vigilanza sui Minori, sono necessari i seguenti dati aggiuntivi relativi al Rappresentato.

| ≜ Nota di Iscrizione a Ruolo                                                                                                    |                                                                                                    |          |
|----------------------------------------------------------------------------------------------------|----------------------------------------------------------------------------------------------------|----------|
| File Avvocato Credits                                                                                                    |                                                                                                    |          |
|                                                                                                    |                                                                                                    |          |
| Sistema: SIVG<br>Tipo Atto: Ricorso<br>Oggetto: 413010 - Apertura della<br>Attore principale: Anonimi sas<br>Convenuto principale: Società sp | Parte: Attore / Appellante / Ricorrente<br>Grado Atto: Primo grado<br>I tutela (art. 343 c.c.)<br>pa |          |
| DATI SPECIFICI DELLA CAUSA (F                                                                                                    | 12)                                                                                                  |          |
| Tipo Atto Introduttivo *                                                                                                    | Ordinanza/Decreto                                                                                    |          |
| Tinologia del Ranoresentato *                                                                                                    | Minore                                                                                               |          |
| Comemo del Depersoentato                                                                                                    | Vannini                                                                                              |          |
| Cognome del Rappi esenialo                                                                                                    | vannin                                                                                               |          |
| Nome del Rappresentato *                                                                                                    | Marco                                                                                                |          |
| Luogo di Nascita                                                                                                    | Roma                                                                                                 |          |
| Data di Nascita                                                                                                    | 01/11/2000                                                                                           |          |
| Indirizzo                                                                                                    | Via della Torraccia 11                                                                               |          |
| Città                                                                                                    | Roma                                                                                                 |          |
| *i campi contrassegnati con i                                                                                                    | asterisco sono obbligatori<br>< Indietro                                                             | lvanti > |

Figura 25- Dati specifici della causa

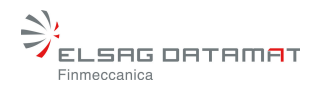

 Nel caso di 420300 - Accettazione eredità con beneficio di inventario, 420302 -Nomina del curatore dell'eredità giacente, 420304 - Accettazione Esecutore Testamentario, 420305 - Rinuncia Esecutore Testamentario, 420340 - Rinunzia all'eredità, 420999 - Altri istituti di volontaria giurisdizione e procedimenti camerali in materia di successioni sono necessari i dati aggiuntivi relativi al defunto:

| Nota di Iscrizione a Ruolo                                                                                                    |                                                                                                    |          |
|----------------------------------------------------------------------------------------------------|----------------------------------------------------------------------------------------------------|----------|
| File Avvocato Credits                                                                                                    |                                                                                                    |          |
|                                                                                                    |                                                                                                    |          |
| Sistema: SIVG<br>Tipo Atto: Ricorso<br>Oggetto: 420300 - Accettazione<br>Attore principale: Società spa<br>Convenuto principale: Consorzio | Parte: Attore / Appellante / Ricorrente<br>Grado Atto: Primo grado<br>eredità con beneficio di inventario (art. 484 cc)<br>) |          |
| DATI SPECIFICI DELLA CAUSA (I                                                                                                    | 12)                                                                                                    |          |
| Tipo Atto Introduttivo *                                                                                                    | Istanza                                                                                                    | -        |
| Cognome del Defunto *                                                                                                    | Cognome defunto                                                                                                    |          |
| Nome del Defunto *                                                                                                    | Nome defunto                                                                                                    |          |
| Luogo di Nascita                                                                                                    | Latina                                                                                                    |          |
| Data di Nascita                                                                                                    | 01/01/1894                                                                                                    |          |
| Ultimo Indirizzo                                                                                                    | via del Torraccio                                                                                                    |          |
| Luogo del Decesso                                                                                                    | Rieti                                                                                                    |          |
| Data del Decesso                                                                                                    | 01/05/2006                                                                                                    |          |
| Codice Fiscale del Defunto                                                                                                    | SADCSD23T24V435L                                                                                                    |          |
| Tipo Testamento *                                                                                                    | non specificato                                                                                                    | -        |
| Parte che agisce *                                                                                                    | In proprio                                                                                                    | -        |
| Qualità Rappresentanza                                                                                                    | Curatore Speciale                                                                                                    | -        |
| *I campi contrassegnati con I                                                                                                    | 'asterisco sono obbligatori                                                                                                  |          |
|                                                                                                    | < Indietro                                                                                                    | Avanti > |

Figura 26 Dati aggiuntivi relativi al defunto

• Nel caso di 411620 - Adozione di Maggiorenni sono necessari i dati aggiuntivi relativi al maggiorenne adottato:

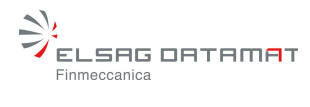

| ≜ Nota di Iscrizione a Ruolo                                                                                                    |                                                                                   |         |
|----------------------------------------------------------------------------------------------------|-----------------------------------------------------------------------------------|---------|
| File Avvocato Credits                                                                                                    |                                                                                   |         |
|                                                                                                    |                                                                                   |         |
| Sistema: SIVG<br>Tipo Atto: Ricorso<br>Oggetto: 411620 - Adozione di m<br>Attore principale: Società spa<br>Convenuto principale: Consorzio | Parte: Attore / Appellante / Ricorrente<br>Grado Atto: Primo grado<br>Iaggiorenni |         |
| DATI SPECIFICI DELLA CAUSA (F                                                                                                    | 12)                                                                               |         |
|                                                                                                    |                                                                                   |         |
| Cognome prima Adozione *                                                                                                    | Cognome prima adozione                                                            |         |
| Nome prima Adozione *                                                                                                    | Nome prima adozione                                                               |         |
| Luogo di Nascita *                                                                                                    | Luogo nascita                                                                     |         |
| Data di Nascita *                                                                                                    | 01/01/1945                                                                        |         |
| Cognome dopo Adozione                                                                                                    | Cognome dopo adozione                                                             |         |
| Nome dopo Adozione                                                                                                    | Nome dopo adozione                                                                |         |
|                                                                                                    |                                                                                   |         |
| *l campi contrassegnati con l                                                                                                    | asterisco sono obbligatori                                                        |         |
|                                                                                                    | < Indietro Av                                                                     | vanti > |

Figura 27 Dati aggiuntivi maggiorenne adottato

Nel caso in cui l'oggetto è "Altri istituti e leggi speciali" – "Dichiarazione di assenza o di morte presunta (COLLEGIO)" Codice 400.220 o "Giudice tutelare" – "Apertura amministrazione di sostegno (artt. 404 e segg., c.c.)" Codice 413.061, si visualizzano la relative maschere.

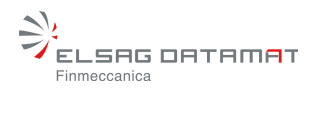

| 👙 Nota di Iscrizione a Ruolo                                                                                                  |                                                                                                    |          |
|----------------------------------------------------------------------------------------------------|----------------------------------------------------------------------------------------------------|----------|
| File Avvocato Credits Guida                                                                                                   |                                                                                                    |          |
| Sistema: SIVG<br>Tipo Atto: Ricorso<br>Oggetto: 400220 - Dichiarazione<br>Attore principale: Stifsdf<br>Convenuto principale: | Parte: Attore / Appellante / Ricorrente<br>Grado Atto: Primo grado<br>di assenza o di morte presunta (COLLEGIO) |          |
| DATI SPECIFICI DELLA CAUSA - E                                                                                                | DATI DEL PRESUNTO DEFUNTO)                                                                                      |          |
| Cognome del Defunto *<br>Nome del Defunto *<br>Luogo di Nascita<br>Data di Nascita<br>Ultimo Indirizzo                        |                                                                                                    |          |
| *I campi contrassegnati con l'a                                                                                               | asterisco sono obbligatori                                                                                      |          |
| Salva                                                                                                    | < Indietro                                                                                                    | Avanti > |

Figura 28 A Dati aggiuntivi presunto defunto

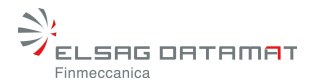

| 👙 Nota di Iscrizione a Ruolo                                                                                                    |                                                                                                    |          |
|----------------------------------------------------------------------------------------------------|----------------------------------------------------------------------------------------------------|----------|
| File Avvocato Credits Guida                                                                                                    |                                                                                                    |          |
| Sistema: SIVG<br>Tipo Atto: Ricorso<br>Oggetto: 413061 - Apertura amm<br>Attore principale: Dsf<br>Convenuto principale:                         | Parte: Attore / Appellante / Ricorrente<br>Grado Atto: Primo grado<br>inistrazione di sostegno (artt. 404 e segg., c.c.) |          |
| DATI SPECIFICI DELLA CAUSA (R                                                                                                    | 2)                                                                                                    |          |
| Domicilio<br>Nazionalita<br>Cognome del Rappresentato *<br>Nome del Rappresentato *<br>Luogo di Nascita<br>Data di Nascita<br>Indirizzo<br>Città |                                                                                                    |          |
| *I campi contrassegnati con l'a                                                                                                    | isterisco sono obbligatori                                                                                               |          |
| Salva                                                                                                    | < Indietro                                                                                                    | Avanti > |

Figura 28 B Dati aggiuntivi amministrazione di sostegno

#### 3.10 NIR - Diritto del Lavoro.

Nel caso di "Nota Iscrizione a Ruolo Generale del Diritto del Lavoro", vengono utilizzate le stesse maschere con i dati comuni e quelli aggiuntivi fin qui descritti .

#### 3.11 NIR - Esecuzioni Mobiliari e Immobiliari.

Nel caso di "Nota Iscrizione a Ruolo Generale delle Esecuzioni Mobiliari e Immobiliari", vengono gestite le seguenti differenze rispetto alla procedura fin qui illustrata.

 Nel caso di 510001 - Espropriazione mobiliare presso il debitore, 610001 -Espropriazione immobiliare, 510002 - Espropriazione mobiliare presso terzi sono necessari innanzitutto i dati relativi al precetto inseribili attraverso la seguente maschera:

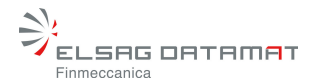

| 🚔 Nota di Iscrizione a Ruolo                                                                                                    |           |
|----------------------------------------------------------------------------------------------------|-----------|
| File Awocato Credits Guida                                                                                                    |           |
| Sistema: SIEC       Parte: Ricorrente / Esecutante / Creditore Procedente         Tipo Atto: Citazione       Grado Atto: Primo grado         Oggetto: 510001 - Espropriazione mobiliare presso il debitore       Attore principale: SADSAD         Convenuto principale: SDF SDAF       DATI DEL PRECETTO ED ESTREMI DEL VERSAMENTO |           |
| Data Notifica del Precetto *       02/10/2005         Importo del Precetto *       5.000,00         N. cronologico del Pignoramento                                                                                                    |           |
|                                                                                                    |           |
| *I campi contrassegnati con l'asterisco sono ob                                                                                                    | bligatori |
| < Indietro                                                                                                    | Avanti >  |

Figura 29 Dati del precetto

- Nel caso di 510002 Espropriazione mobiliare presso terzi nella maschera precedente si aggiunge l'informazione relativa alla "Data notifica del pignoramento a terzi".
- Nel caso di 511010 Istanza di rifissazione dello sfratto ex art. 6, L. n. 431/1998 si può aggiungere l'informazione relativa alla "Data notifica del preavviso di sfratto".
- Nel caso di 610001 Espropriazione immobiliare devono essere inserite le informazioni relative ai dati dei titoli esecutivi, dei beni, le relative informazioni catastali e le informazioni sui diritti.

| DATI DEL TITOLO ESECUTIVO |                                 |    | ×       |
|---------------------------|---------------------------------|----|---------|
| Creditore *               | Società SpA                     |    | •       |
| Tipo Titolo *             | Cartella Esattoriale            |    | -       |
| Descrizione *             | Cartella Esattoriale n 12123324 |    |         |
|                           |                                 |    |         |
|                           |                                 | ОК | Annulla |

Figura 30 Dati del titolo esecutivo

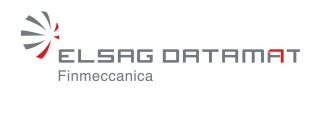

| DATI DEL BENE          | ×                                            |
|------------------------|----------------------------------------------|
|                        |                                              |
| Indirizzo *            | Indirizzo del bene Numero Civico 2           |
| Comune *               | Albano Laziale                               |
| Edificio               | 2 Scala c Interno 23 Piano 5                 |
| Descrizione del Bene * | Appartamento                                 |
| Tipo Catasto *         | Urbano 💌 🔽 Immobile Classato *               |
| Classe/Tipologia *     | A2 - Abitazione di tipo civile               |
| Tipo Denuncia          | Scheda   Numero 21 Anno 2000 Data 01/10/2000 |
| Superficie             | Mq 120 Numero Vani 5 Metri Cubi 600          |
| Unità Negoziale        | 1                                            |
|                        | OK Annulla                                   |

Figura 31 Dati del bene

| Bene *        | [1] Appartamento signorile 120 mq 🔍 |
|---------------|-------------------------------------|
| Sezione       | sezione                             |
| Foglio        | foglio                              |
| Particella    | particella                          |
| SubParticella | subparticella                       |
| Subalterno    | subalterno                          |
| Subalterno 2  | subalterno 2                        |
| Graffato con  | graffato con                        |

Figura 32 Informazioni catastali

| DATI DEL DIRITTO |                                     | × |
|------------------|-------------------------------------|---|
| Parte *          | Società di persone srl 💌            |   |
| Bene '           | [1] Appartamento signorile 120 mq 💌 |   |
| Diritto '        | Nuda proprieta`superficiataria 💌    |   |
| Frazione *       | 70 su un totale di * 200            |   |
|                  |                                     |   |
|                  |                                     |   |
|                  | OK Annulla                          |   |

Figura 33 - Dati del diritto

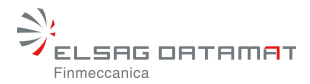

#### 3.12 NIR - Procedure concorsuali.

Nella "Nota Iscrizione a Ruolo Generale delle Procedure concorsuali" devono essere inseriti in una modalità leggermente diversa dal resto delle maschere di anagrafica, le informazioni relative ai dati del creditore e del debitore.

#### 3.13 NIR –Procedimenti per l'ufficio del Giudice di Pace

Nella "Nota Iscrizione a Ruolo Generale per l'ufficio del Giudice di Pace", vi sono alcune differenze, rispetto a quanto rappresentato per la Nir SICC/VG, in funzione della tipologia di alcuni procedimenti che di seguito vengono elencate.

• Decreti Ingiuntivi: è possibile indicare per ogni resistente, l'importo di competenza, qualora si presenti l'esigenza dalle parti, come illustrato nella maschera seguente.

| 👙 Nota di Iscrizione a Ruole                                                                                              |                                                                                                    |                     |
|----------------------------------------------------------------------------------------------------|----------------------------------------------------------------------------------------------------|---------------------|
| File Avvocato Credits Guid                                                                                                | la Parti Abituali                                                                                  |                     |
| Sistema: GDP<br>Tipo Atto: Citazione<br>Oggetto: 010001 - Procedim<br>Attore principale: Asd<br>Convenuto principale: Asd | Parte: Attore / Istante / Ricorrente<br>Grado Atto: Primo grado<br>ento di ingiunzione ante causam |                     |
| DATI SPECIFICI DELLA CAUS                                                                                                 | A (DI)                                                                                             |                     |
| Tipo decreto<br>© Esecutivo<br>○ Non Esecutivo                                                                            | Pagamento Somma<br>Consegna Beni<br>Pagamento Somma e Consegna Beni<br>Oneri Condominali           |                     |
| Valore richiesto                                                                                                    | 0,00                                                                                               |                     |
| Dettaglio                                                                                                    | Rossi Mario 1500.00<br>Bianchi Luca 750.00                                                         |                     |
| Salva                                                                                                    |                                                                                                    | < Indietro Avanti > |

Figura 34 Dati del decreto Ingiuntivo

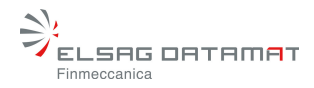

• Opposizione a Sanzione Amministrativa: la maschera propone l'inserimento dei dati relativi al verbale di Sanzione Amministrativa alla quale l'attore sta facendo opposizione.

| 👙 Nota di Iscrizione                                                                                                    | a Ruolo                                     |                                                                                                    |
|----------------------------------------------------------------------------------------------------|---------------------------------------------|----------------------------------------------------------------------------------------------------|
| File Avvocato Credi                                                                                                    | s Guida                                     | Parti Abituali                                                                                                    |
| Sistema: GDP<br>Tipo Atto: Citazione<br>Oggetto: 180001 - Op<br>Attore principale: S<br>Convenuto principale<br>DATI SPECIFICI OPP | iposizione<br>:: S<br>DSIZIONE              | Parte: Attore / Istante / Ricorrente<br>Grado Atto: Primo grado<br>e all'ordinanza-ingiunzione ex artt. 22 e ss., L. n. 689/1981 (escluse quelle in mater<br>SANZIONE AMMINISTRATIVA |
| Numero<br>Data<br>Moi<br>Pero                                                                                                    | Verbale<br>Verbale<br>ivazione<br>ita Punti |                                                                                                    |
| Salva                                                                                                    |                                             | < Indietro Avanti >                                                                                                    |

Figura 35 - Dati dell'Opposizione a Sanzione Amministrativa

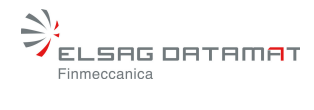

• Risarcimento danni con lesioni fisiche: la maschera propone l'inserimento dell'informazione legata alla l'eventuale esistenza della lesione fisica per un procedimento di risarcimento danno.

| *        | Nota di Iscr                    | izione a l               | Ruolo     |                                                         |         |
|----------|---------------------------------|--------------------------|-----------|---------------------------------------------------------|---------|
| File     | Avvocato                        | Credits                  | Guida     | Parti Abituali                                          |         |
|          |                                 |                          |           |                                                         |         |
| S        | istema: GDP                     |                          |           | Parte: Attore / Istante / Ricorrente                    |         |
|          | ipo Atto: Cita<br>Iggetto: 1450 | izione<br>109 - Azior    | ni di com | orado Atto: Primo grado<br>npetenza del Giudice di Pace |         |
| <b>P</b> | ttore princip                   | ale: As                  |           |                                                         |         |
|          | ORVENULO PI                     | іпсіраіе: А<br>Сі рієарс |           | DANNO                                                   |         |
|          | ATTSPECIFI                      | CINISARC                 |           |                                                         |         |
|          |                                 |                          |           |                                                         |         |
|          |                                 |                          |           |                                                         |         |
|          |                                 |                          |           | Indicare con la spunta se vi sono state lesioni fisiche |         |
|          |                                 |                          |           |                                                         |         |
|          |                                 |                          |           |                                                         |         |
|          |                                 |                          |           |                                                         |         |
|          |                                 |                          |           |                                                         |         |
|          |                                 |                          |           |                                                         |         |
|          |                                 |                          |           |                                                         |         |
|          |                                 |                          |           |                                                         |         |
|          |                                 |                          |           |                                                         |         |
|          |                                 |                          |           |                                                         |         |
|          |                                 |                          |           |                                                         |         |
|          |                                 |                          |           |                                                         |         |
|          | 6                               | aka                      |           | < Indiatra                                              | vanti 5 |
|          | 3                               | aiva                     |           |                                                         | wanu >  |

Figura 36 - Lesioni Fisiche

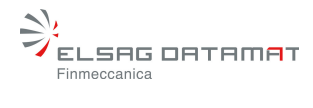

• Apposizione sigilli: la maschera propone l'elenco delle informazioni legate ai locali dove apporre i sigilli.

| ٠    | Nota di Iscr                    | izione a l        | tuo lo    |                                      |   |
|------|---------------------------------|-------------------|-----------|--------------------------------------|---|
| File | Awocato                         | Credits           | Guida     | Parti Abituali                       |   |
|      |                                 |                   |           |                                      |   |
| S    | istema: GDP                     |                   |           | Parte: Attore / Istante / Ricorrente |   |
|      | ipo Atto: Cita<br>Ingeste: 4720 | zione<br>104 Anno | eiziono   | Grado Atto: Primo grado<br>Sigili    |   |
| A    | ttore princip                   | ale: Sdf          | 131210116 | aiðiun                               |   |
| C    | onvenuto pri                    | incipale: S       | df Fsd    |                                      |   |
| Ľ    | ATI SPECIFI                     | CI APPOSI         | ZIONE S   | IGILLLI                              |   |
|      |                                 |                   |           |                                      |   |
|      |                                 |                   |           |                                      |   |
| C    | aanama a D                      | onominaz          | iona *    |                                      |   |
| Ĭ    | ognome o D                      | Gronindz          | Mama      |                                      |   |
|      |                                 | Coffee D          |           |                                      |   |
|      |                                 | Concert           | scale     |                                      |   |
|      |                                 | mannzzo           | Sede      |                                      |   |
|      | Nun                             | nero Fallin       | nento     |                                      |   |
|      |                                 |                   |           |                                      |   |
|      |                                 |                   |           |                                      |   |
|      |                                 |                   |           |                                      |   |
|      |                                 |                   |           |                                      |   |
|      |                                 |                   |           |                                      |   |
|      |                                 |                   |           |                                      |   |
|      |                                 |                   |           |                                      |   |
|      |                                 |                   |           |                                      |   |
|      | Sz                              | alva              |           | < Indietro Avanti                    | > |
|      |                                 |                   |           |                                      |   |
|      |                                 |                   |           |                                      |   |

#### Figura 37- Apposizione sigilli

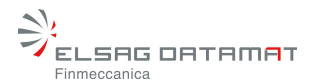

### 4. Generazione files XML e HTML

Una volta completata l'immissione di tutte le informazioni richieste, il sistema presenta una pagina riepilogativa:

| 🛓 Nota di Iscrizi | ione a Ruolo                 |                   |                     |                  |                   |               |
|-------------------|------------------------------|-------------------|---------------------|------------------|-------------------|---------------|
| File Avvocato     | Credits                      |                   |                     |                  |                   |               |
|                   |                              |                   |                     |                  |                   |               |
| Sistema: SICC     | :                            | Parte: Attore /   | Appellante / Rico   | rrente           |                   |               |
| Tipo Atto: Cita   | zione                        | Grado Atto: Pri   | mo grado            |                  |                   |               |
| Oggetto: 0300     | 21 - Intimazione di licenz   | a o di sfratto pe | r cessazione de     | l rapporto di lo | cazione d'oper    | a (art. 659 c |
| Attore princip    | ale: AAAAAAAAAAAAA           |                   |                     |                  |                   |               |
| Convenuto pri     | ncipale: Booddood            |                   |                     |                  |                   |               |
| GENERAZIONE       | E FILES XML E HTML           |                   |                     |                  |                   |               |
| Riepilogo         |                              |                   |                     |                  |                   |               |
| 😑 Estremi dell    | 'Atto Introduttivo           |                   |                     |                  |                   | -             |
| - Ufficio di      | Iscrizione: MI               |                   |                     |                  |                   |               |
| - Parte: At       | tore / Appellante / Ricorre  | nte               |                     |                  |                   |               |
| Tipo: Cit         | azione                       |                   |                     |                  |                   |               |
| - Grado: P        | 'rimo grado                  |                   |                     |                  |                   |               |
| Valore d          | ella controversia            |                   |                     |                  |                   | 222           |
| E Attribuzione    | Ruoloimateria/Uggetto        | imoriono di licon | ra o di ofratta nov |                  | al rannarta di la | corione d'ana |
| E Descrizio       | remi del versamento          | mazione unicen    | za o ul siratto per | r cessazione u   | errapponto uno    | cazione d'ope |
| Date ed est       | ma udienza di comparizio     | ne:11/11/1111     |                     |                  |                   |               |
| - Data del        | la notifica: 11/11/1111      |                   |                     |                  |                   |               |
| Contribu          | to unificato esente          |                   |                     |                  |                   |               |
| ⊟-Parti           |                              |                   |                     |                  |                   |               |
| E Attore pri      | incipale                     |                   |                     |                  |                   |               |
| - Natu            | ra Giuridica: Societa' di ca | apitale           |                     |                  |                   |               |
| - Com             | somo o Donominationo: I      |                   |                     |                  |                   |               |
| •                 |                              |                   |                     |                  |                   |               |
| C:\Programmi\h    | lota Iscrizione Ruolo        |                   |                     |                  |                   | <b>F</b>      |
| Citazione         |                              | 2                 | <b>B</b>            |                  |                   |               |
|                   |                              |                   |                     | _                |                   |               |
|                   |                              |                   |                     |                  | < Indietro        | Stampa        |
|                   |                              |                   |                     |                  |                   |               |

Figura 38: Generazione file XML (Windows)

La struttura ad albero presente nella zona indicata con "A" permette la visualizzazione di tutte le informazioni inserite durante la compilazione.

Premendo il pulsante Annulla l'applicativo viene chiuso e le informazioni inserite andranno perse.

Per stampare il documento e salvare i files XML e HTML premere il pulsante **Stampa**. La directory di salvataggio è predefinita.Qualora si decida di salvare i files in un'altra posizione è

sufficiente premere il pulsante 🖾 che consente l'apertura della maschera di scelta.

E' proposto anche un nome per i files (costruito con il Tipo Atto ed il cognome della Parte). Qualora si decida di salvare i files con un altro nome è sufficiente modificarlo.

Ia stampa dei files provoca l'apertura del browser con l'anteprima del documento contenente i codici a barre e la seguente finestra:

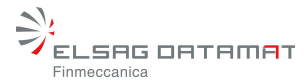

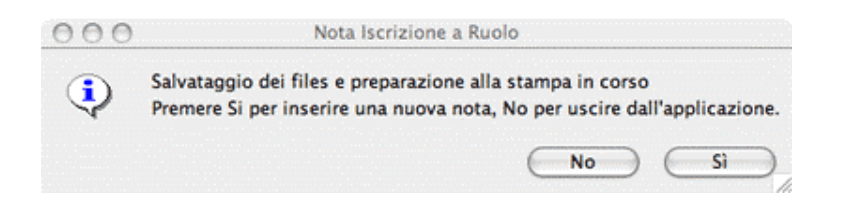

il pulsante **NO** determina la chiusura dell'applicativo, mentre il pulsante **SI** lascia aperto l'applicativo riportandolo alla pagina iniziale in modo da permettere all'utente di creare una nuova Nota di Iscrizione a Ruolo.

Mediante il pulsante (Figura 21) è consentita la visualizzazione dell'anteprima della Nota di Iscrizione a Ruolo (il file HTML):

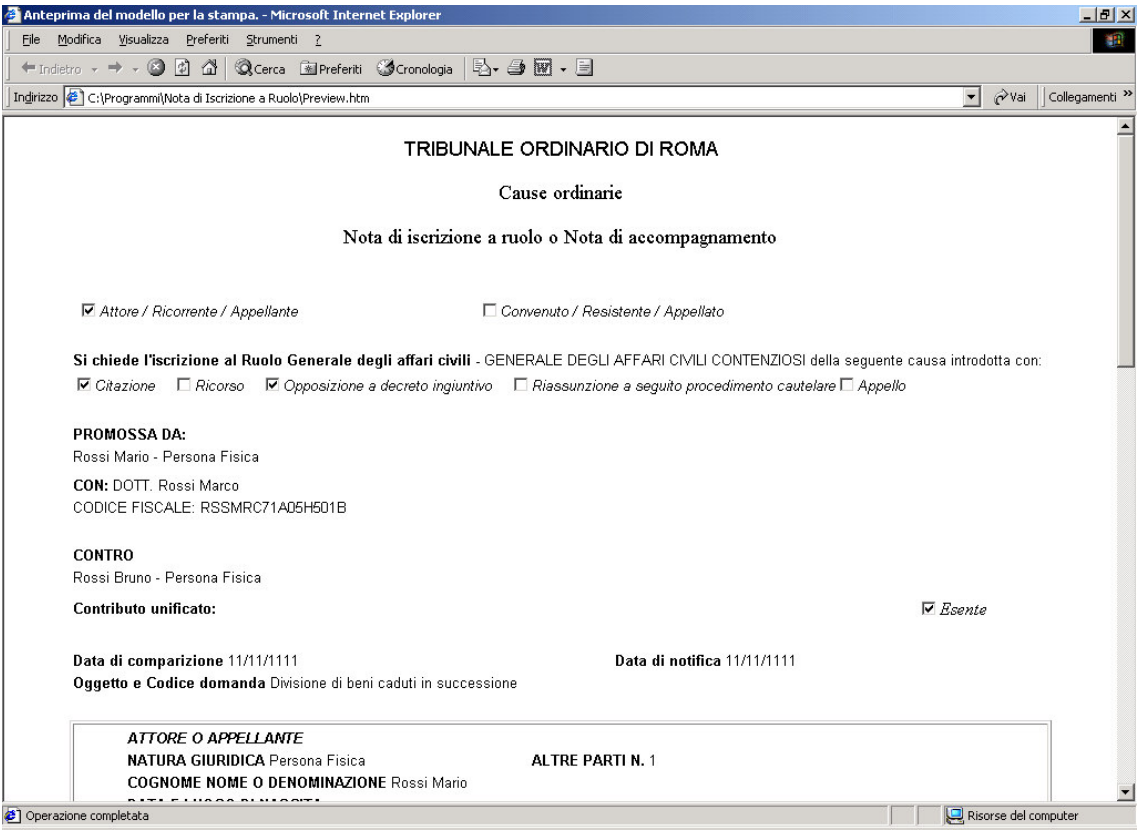

Figura 39: Anteprima del modulo stampabile

Mediante il pulsante è consentita la visualizzazione dell'anteprima della Nota di Iscrizione a Ruolo le immagini dei codici a barre prodotti (il secondo file HTML):

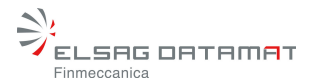

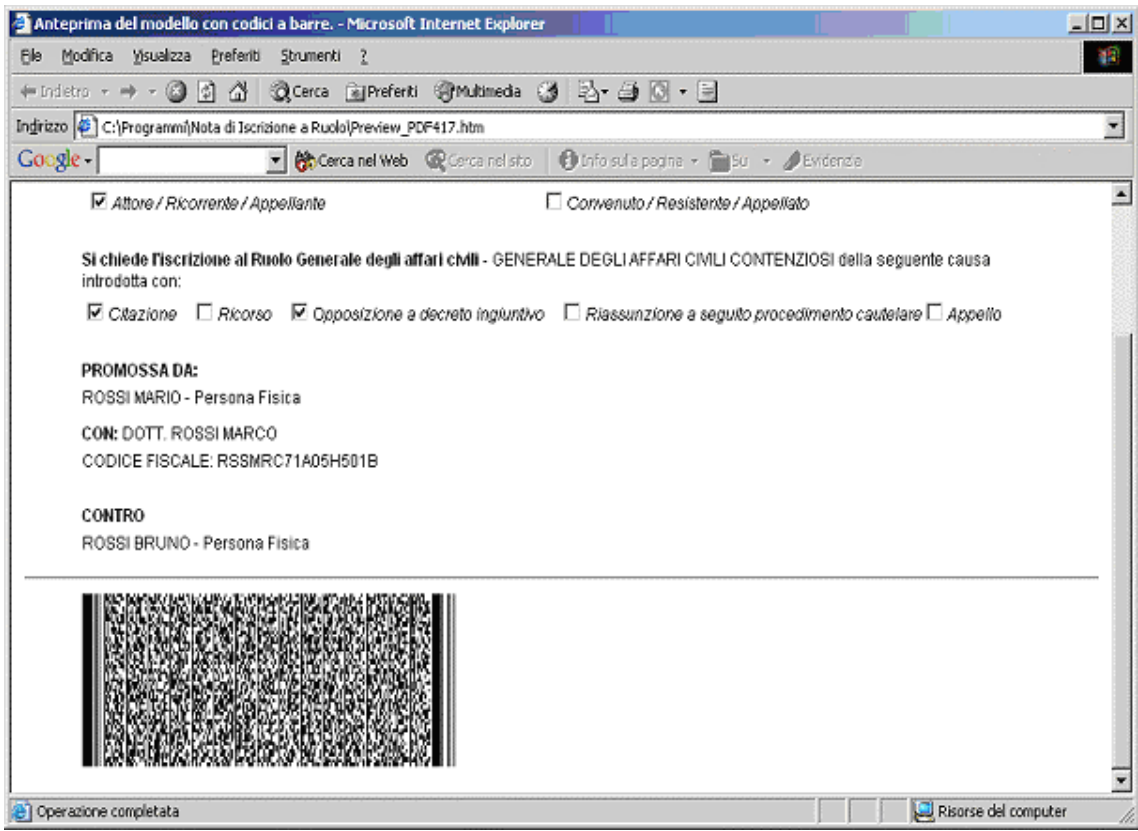

Figura 40: Anteprima del modulo stampabile con i codici a barre

Tali anteprime vengono visualizzate mediante Internet Explorer e possono essere stampate utilizzando le funzionalità di stampa del browser stesso.